# Guia de actualização de firmware do receptor AV 2016

#### Introdução

- Este documento descreve o procedimento e as precauções para a actualização do firmware do receptor AV 2016.
- Se ocorrer algum erro enquanto actualiza o firmware, o receptor AV 2016 poderá ficar inutilizado. Assegure-se de que lê cuidadosamente o procedimento que se segue e as precauções, antes de actualizar o firmware.

## Modelo Visado e Versão de Firmware

O actualizador pode ser utilizado nas versões de firmware dos modelos indicados abaixo.

| Grupo<br>de mo-<br>delos | Modelos<br>Visados | Versões de firmware<br>visadas<br>→ Versões actualizadas | Nome de ficheiro<br>do actualizador<br>(tamanho) |
|--------------------------|--------------------|----------------------------------------------------------|--------------------------------------------------|
| А                        | KW-V620BT          | Ver 1.2.0 ou anterior<br>→ 1.3.0                         | 16KWV_APP_0130.cuf<br>(28 MB)                    |

#### 

 Para saber como verificar a sua versão de firmware, consulte a secção "Verificação da Versão de Firmware".

## Fluxo de trabalho

- Passo 1. Faça o download dos ficheiros de firmware e copie-os para a memória USB.
- Passo 2. Actualize o firmware. (Demora cerca de 3 minutos.) Reinicie a unidade.
- Passo 3. Verifique se o firmware foi actualizado.

## Criação do Suporte de Actualização

Crie o suporte de actualização no seu PC.

- 1. Transfira as actualizações do site da internet.
- 2. Descomprima o ficheiro transferido.
- Copie o ficheiro descomprimido para o topo da hierarquia no dispositivo de memória USB (sem criar qualquer pasta).

## 

- Recomenda-se que o suporte de actualização seja um dispositivo de memória USB.
- Pode também copiar o actualizador para um dispositivo com ficheiros áudio e actualizar o firmware a partir daí.
- A actualização não pode ser realizada se o ficheiro for copiado para dentro de uma pasta.
- Se o nome de ficheiro do actualizador for alterado, a actualização não poderá ser realizada.

## Verificar a Versão de Firmware

#### 1. Toque em [Settings]

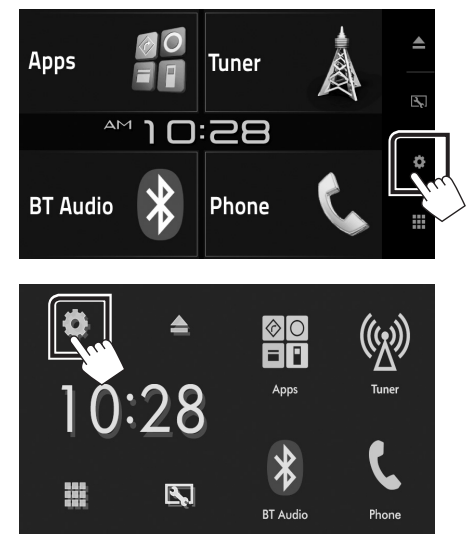

2. Toque em [System Information] para visualizar o ecrã System Information.

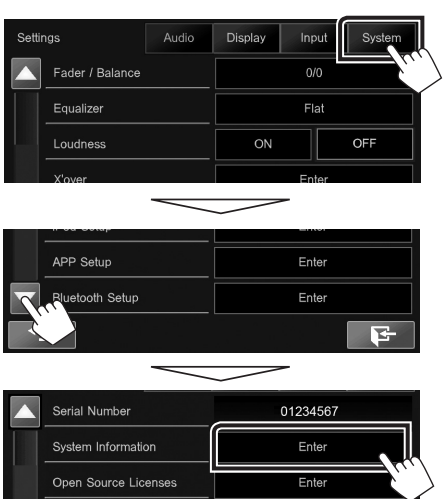

3. Verifique a versão.

| System Information  |          |        |  |  |
|---------------------|----------|--------|--|--|
| Application Version | 1.2.0    | Update |  |  |
| System Version      | 4.000    | Update |  |  |
| Bluetooth Version   | 217C_21f | Update |  |  |

## Actualizar o Programa

- 1. Ligue o dispositivo de memória USB.
- 2. Toque em [Settings].
- 3. Toque em [System Information] para visualizar o ecrã System Information.
- 4. Toque em [Update] para iniciar a actualização. (Demora cerca de 3 minutos.)

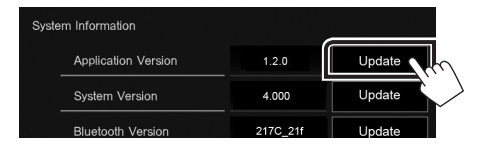

**Cuidado:** O ecrã pode ficar vazio durante alguns segundos. Não retire o dispositivo de memória USB nem desligue a alimentação durante o Procedimento de Actualização.

- 5. Assim que for apresentado o ecrã "Update completed", retire a memória USB.
- 6. Reinicie a unidade.
- 7. Verifique se a versão de firmware está actualizada. Para isso, consulte "Verificar a Versão de Firmware".

## 

#### • Quando é apresentado "No File"

 Verifique se o nome de ficheiro do actualizador adequa-se ao modelo a ser actualizado.

#### Precauções

- A actualização não pode ser executada com outro suporte.
- Assegure-se de que estaciona o carro num local seguro antes de fazer a actualização. Mantenha o motor em funcionamento para evitar que a bateria se esgote.
- Não desligue o motor nem a alimentação do receptor AV durante a actualização. A actualização não pode ser realizada correctamente e o receptor AV pode ficar inutilizável.